Webタイムレコーダー IDとパスワードで打刻

## 出退勤打刻ガイド

E Focus U grand-

本ガイドは「出勤」打刻を例に作成しております。「外出」、「再入」、「退勤」打刻の場合は、 それぞれのボタンを選択後、同様の操作でご利用ください。

| Webタイムレコーダー IDとパスワードで打刻 |                                                                                                    |                                                                                                  |
|-------------------------|----------------------------------------------------------------------------------------------------|--------------------------------------------------------------------------------------------------|
| 1<br>1                  | 「出勤」ボタンを選択します。 ▲ 出勤 ④ 外出 ● 再入 ▼ 退勤                                                                                                    |                                                                                                  |
| TEP<br>2                | ・ 出勤       ・ 少口日         ・ 外山       ・ クロー         ・ 承入       ・ ログマン目         ・ 退勤       ・ ログマン目         ・ 皮雪       ・ ログマン目         ・ フード       「打欠         ・ とのいり       ・ ひざいり、Ali Rights Starret | 担当者から提示された「ID」「パスワード」<br>の2つの情報を入力し、「打刻」ボタンを<br>選択します。 ※IDとパスワードの入れ間違いがないようご注意<br>ください。          |
| <b>3</b>                | ・ 出勤<br>・ 外出<br>・ 予記<br>・ 湿勤                                                                                                    | 打刻が完了し、日付と曜日、打刻時間が<br>表示され、2秒後に自動でSTEP1の画面<br>に戻ります。<br>(すぐに次の打刻処理を行いたい場合<br>は、「リセット」ボタンを選択します。) |

※「ID」または「パスワード」に入力のミスがあると、打刻を実行することができません。「ID」または「パスワード」を忘れてしまった場合は、会社の 担当者にご確認ください。